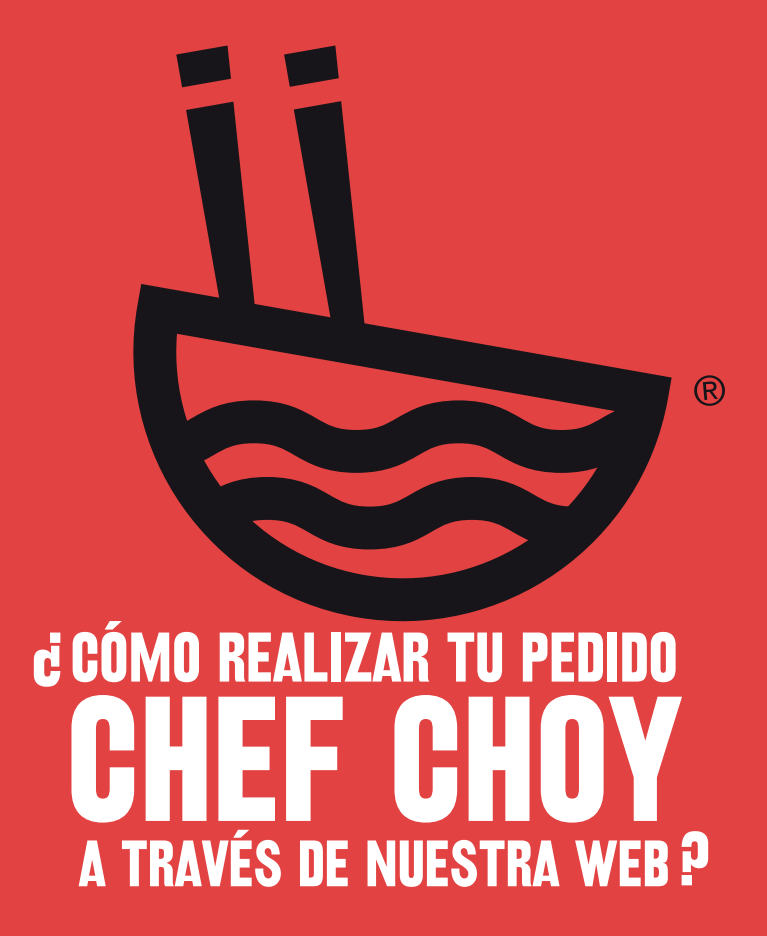

### **PASO 1.**

Ingresa a nuestra web **CHEFCHOY.EC.** 

Da clic en el botón superior derecho **COMPRA ONLINE.** 

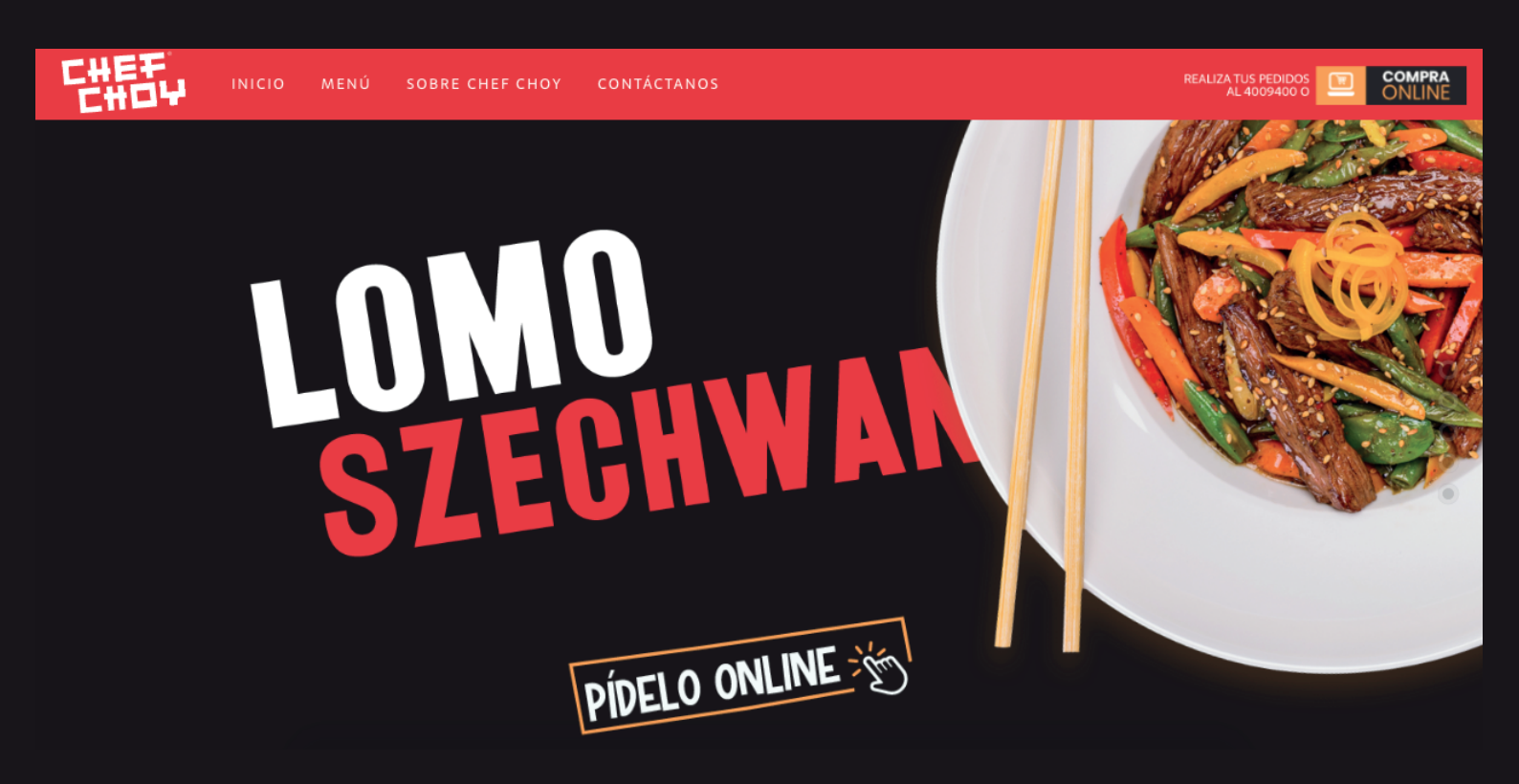

# PASO 2.

Permite que accedamos a tu ubicación en el MAPA. Para mayor exactitud, da clic en elegir en el mapa y mueve el pin.

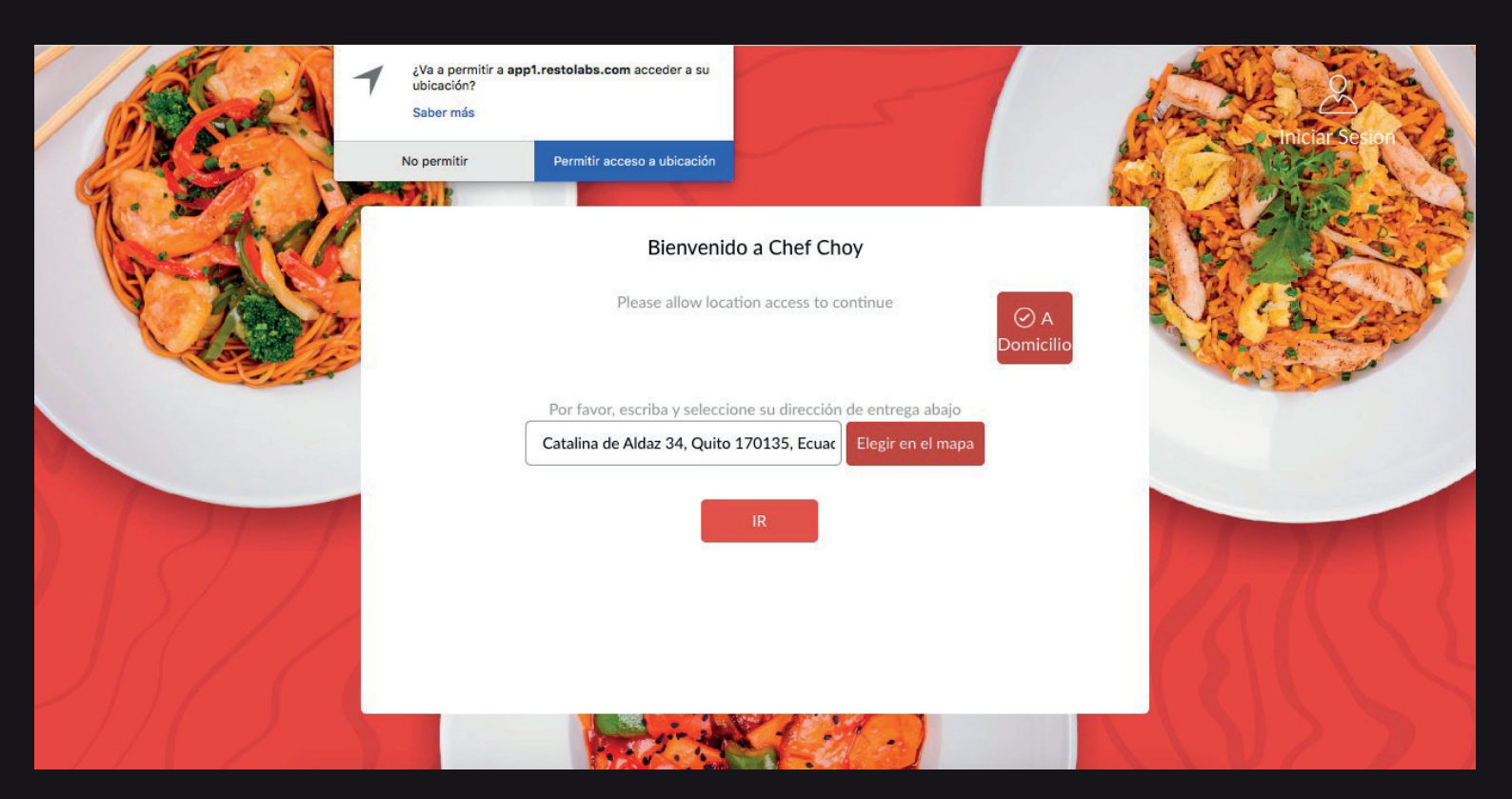

#### PASO 3.

Señala en el mapa tu ubicación y confírmala dando clic en el botón **CONFIRMAR.** En este paso podrás conocer si tu ubicación entra dentro del rango de cobertura de nuestro servicio a domicilio.

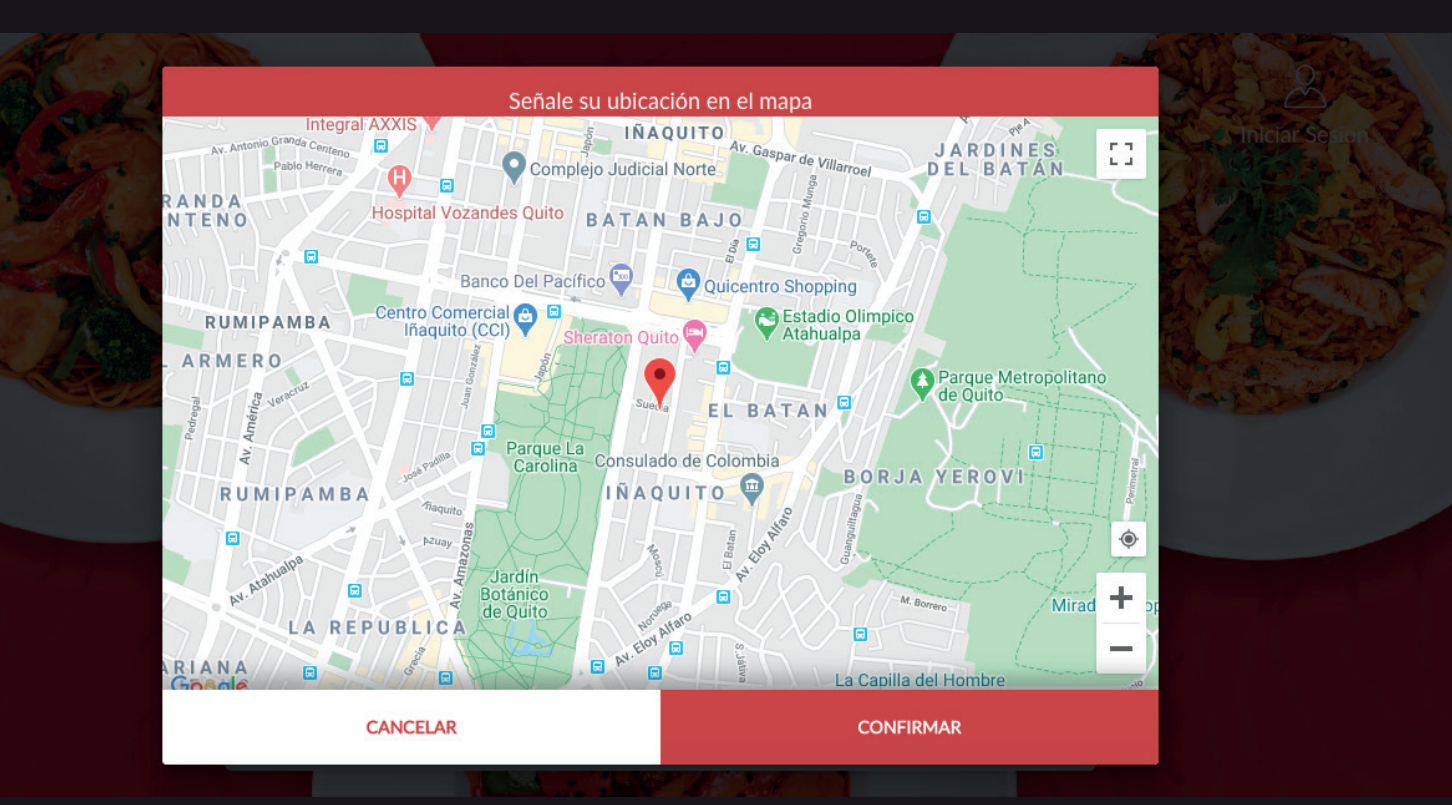

# PASO 4.

Selecciona las entradas, sopas, especialidades **CHEF CHOY** y más de las opciones que quieres disfrutar a domicilio. Al terminar da clic en el botón **PAGAR.** 

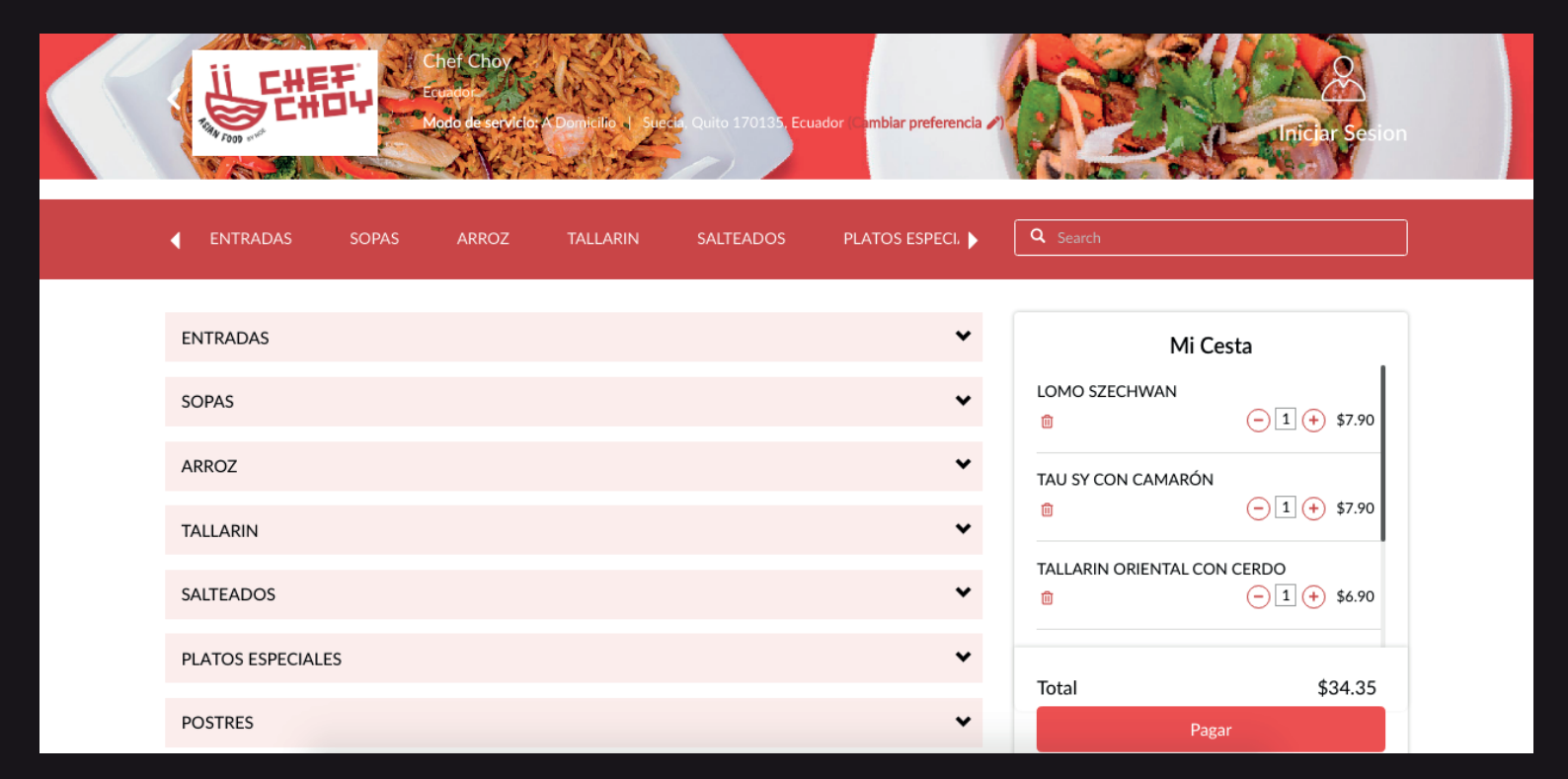

#### PASO 5.

Revisa el detalle de tu orden y proporciónanos tu número de **RUC** o **CÉDULA** y datos de facturación.

|           |                             | PAGAR |                         |
|-----------|-----------------------------|-------|-------------------------|
| REGRESAR  |                             |       |                         |
| CONTENIDO | DEL CARRO                   |       |                         |
| Cantidad  | Productos                   |       | Precio                  |
| 1 ×       | LOMO SZECHWAN               |       | \$7.90                  |
| 1 ×       | TAU SY CON CAMARÓN          |       | \$7.90                  |
| 1 ×       | TALLARIN ORIENTAL CON CERDO |       | \$6.90                  |
| 1 ×       | ARROZ CHAUFA DE LA CASA     |       | \$5.50                  |
| 1 ×       | SOPA ORIENTAL DE POLLO      |       | \$3.25                  |
| 1 ×       | WANTAN FRITO CON CERDO      |       | \$2.90                  |
|           |                             |       | Total parcial : \$34.35 |
|           |                             |       |                         |

| RUC / CEDULA                                                 |
|--------------------------------------------------------------|
| RUC / Cedula     Pasaporte     Consumidor Final RUC / Cedula |
| 1712345678                                                   |

| ETALLES DE FACTURACIÓN                     |            |  |
|--------------------------------------------|------------|--|
| ngrese su información de facturación aquí. |            |  |
| 1714267927                                 | 🚔 JUAN     |  |
| PEREZ                                      | \$ 2243210 |  |

#### PASO 6.

#### Detalla el LUGAR DE ENTREGA de tu pedido y tu correo electrónico.

| LUGAR DE ENTREGA                                      |              |  |  |
|-------------------------------------------------------|--------------|--|--|
| Ingrese su información aquí.                          |              |  |  |
| agregar nueva dirección CONFIRMA TU DIRECCIÓN         |              |  |  |
| CASA                                                  | 🛎 JUAN       |  |  |
| â PEREZ                                               | Suecia       |  |  |
| I REPÚBLICA DEL SALVADOR                              | 1 Quito      |  |  |
| <b>©</b> 2243210                                      | 1 0999123456 |  |  |
| INTO AL HOTEL FINLANDIA                               |              |  |  |
|                                                       |              |  |  |
| CONTACTO CON EL CLIENTE                               |              |  |  |
| Introduzes una diracción da correo alactrónico válida |              |  |  |

juanperez@gmail.com

#### **ino olvides confirmar tu dirección!**

Adicional, coloca una dirección de correo electrónico válida, en la cual llegará tu confirmación de pedido.

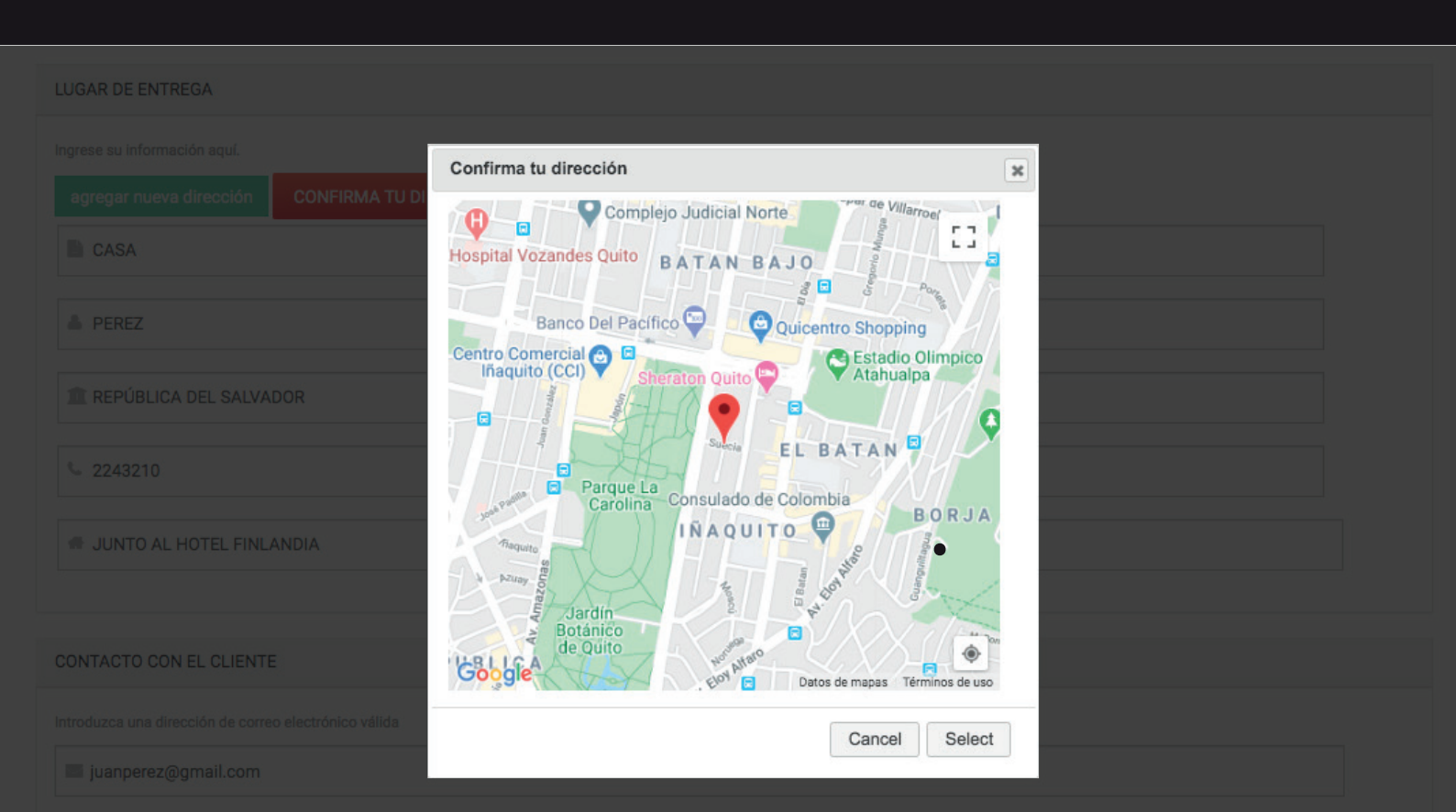

### PASO 7.

Coloca una dirección de correo electrónico válida, en la cual llegará tu **CONFIRMACIÓN** de pedido e ingresa tu método de pago. Si cuentas con comentarios adicionales para u pedido, colócalos en el recuadro de la derecha.

| ntroduzca una dirección de correo electrónico válid | a                                       |                   |                                                                                         |
|-----------------------------------------------------|-----------------------------------------|-------------------|-----------------------------------------------------------------------------------------|
| juanperez@gmail.com                                 |                                         |                   |                                                                                         |
|                                                     |                                         |                   |                                                                                         |
|                                                     |                                         |                   |                                                                                         |
| MÉTODO DE PAGO                                      |                                         |                   | ORDENAR COMENTARIOS                                                                     |
| Seleccione una forma de pago de las siguientes opo  | ciones.                                 |                   | Utilice esta área para instrucciones especiales o preguntas relacionadas con su pedido. |
| Pago en efectivo                                    | Total parcial :                         | \$34.35           | Comentarios del pedido                                                                  |
| <ul> <li>Pago en línea</li> </ul>                   | Costo de entrega:<br>Total del pedido : | \$2.00<br>\$36.35 | No traer cubiertos por favor.                                                           |

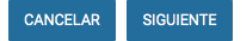

### PASO 8.

**REVISA** el detalle de tu orden, tanto de la dirección como del contenido del carro y datos de facturación.

#### **REVISIÓN DE LA ORDEN**

Su pedido está casi completo. Revise los detalles a continuación y haga clic en "Enviar pedido" si toda la información es correcta. Puede utilizar el botón "Atrás" para realizar cambios en su pedido si es necesario.

| Orden que se entrega de |                           |                         |        |  |  |
|-------------------------|---------------------------|-------------------------|--------|--|--|
| Nombre:                 |                           | Chef Choy               |        |  |  |
| Calle Principal:        |                           | Portugal,Catalina Aldaz |        |  |  |
|                         |                           | Quito,                  |        |  |  |
|                         |                           | Ecuador                 |        |  |  |
| Contenido del carro     |                           |                         |        |  |  |
| Cantidad                | Productos                 |                         | Precio |  |  |
| 1 ×                     | LOMO SZECHWAN             |                         | \$7.90 |  |  |
| 1 ×                     | TAU SY CON CAMARÓN        |                         | \$7.90 |  |  |
| 1 ×                     | TALLARIN ORIENTAL CON CER | DO                      | \$6.90 |  |  |
| 1 ×                     | ARROZ CHAUFA DE LA CASA   |                         | \$5.50 |  |  |
| 1 ×                     | SOPA ORIENTAL DE POLLO    |                         | \$3.25 |  |  |
| 1 ×                     | WANTAN FRITO CON CERDO    |                         | \$2.90 |  |  |
|                         |                           |                         |        |  |  |
| Detalles de facturación |                           |                         |        |  |  |
| CI/RUC:                 |                           | 1714267927              |        |  |  |
| Nombre:                 |                           | JUAN                    |        |  |  |
| Apellido:               |                           | PEREZ                   |        |  |  |
| Telefono                | Casa:                     | 2243210                 |        |  |  |
| Lugar de entrega        |                           |                         |        |  |  |
| · ·                     |                           |                         |        |  |  |

#### Una vez que todo esté correcto da clic en el botón **COMPRAR.**

| Detalles de facturación                    |                                                           |
|--------------------------------------------|-----------------------------------------------------------|
| CI/RUC:                                    | 1714267927                                                |
| Nombre:                                    | JUAN                                                      |
| Apellido:                                  | PEREZ                                                     |
| Telefono Casa:                             | 2243210                                                   |
| Lugar de entrega                           |                                                           |
| Nombre:                                    | JUAN                                                      |
| Apellido:                                  | PEREZ                                                     |
| dirección guardada 1 - (por ejemplo, Casa) | : CASA                                                    |
| Calle Principal:                           | Suecia                                                    |
| Calle Secundaria:                          | REP                                                       |
| REFERENCIAS DE DIRECCION:                  | +Renazzo Plaza N35-174 Avenida de los Shyris 170135,Quito |
| Ciudad:                                    | Quito                                                     |
| Movil:                                     | 0999991838                                                |
| Telefono Casa:                             | 2928193                                                   |
| Contacto con el cliente                    |                                                           |
| Email:                                     | juanperez@gmail.com                                       |
| Modo de servicio                           |                                                           |
| Modo de servicio:                          | A Domicilio                                               |
| Método de pago                             |                                                           |
| Total parcial :                            | \$34.35                                                   |
| Costo de entrega:                          | \$2.00                                                    |
| Total del pedido :                         | \$36.35                                                   |
| Pagando por :                              | Pago en línea                                             |
| Ordenar Comentarios                        |                                                           |
| Comentario:                                | No traer cubiertos por favor.                             |
|                                            |                                                           |
|                                            | REGRESAR COMPRAR                                          |
|                                            |                                                           |

#### PASO 9.

Si tu elección fue realizar tu **PAGO** con tarjeta de crédito, llena los datos solicitados de la misma.

Detalles del pago

Tipo de tarjeta
Visa

Número de la tarjeta
Expira

1234 5678 9101
10 / 23

Nombre(Igual que en la tarjeta)
CVV

JUAN PEREZ
123

Powwed by

Obsonte
VISA

Pagar

Atrás

#### PASO 10.

Finalmente un correo llegará a tu mail **CONFIRMANDO** el tiempo de entrega de tu pedido CHEF CHOY. **IDISFRÚTALO!** 

#### ORDEN COMPLETADA

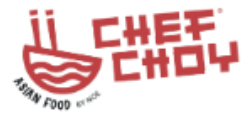

Chef Choy- Finalización de pedidos

Hola,

Su pedido está completo! tu numero de orden es 1029516. Gracias por comprar en Chef Choy.

A new account has been created for you here that you may use.

Username : marlon.vasquez@sushicorp.ec

Password : PyYTd8WHjv

Hora estimada de llegada: 55 minutos

Haga clic aquí Para volver a la página principal.